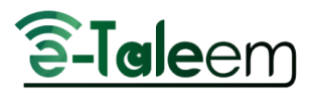

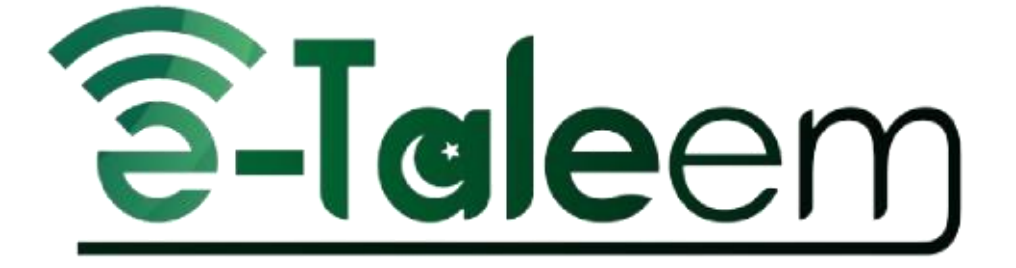

# New Year School Setting User's Guide Academic Year 2023-2024

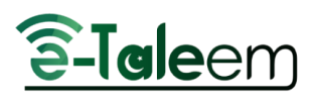

**New Year School Settings** 

One of the main tasks of the (School Admin) is preparing the system for the new academic year, and this is done through the following steps. N.B: Most of the Settings were pre-configured for you this year

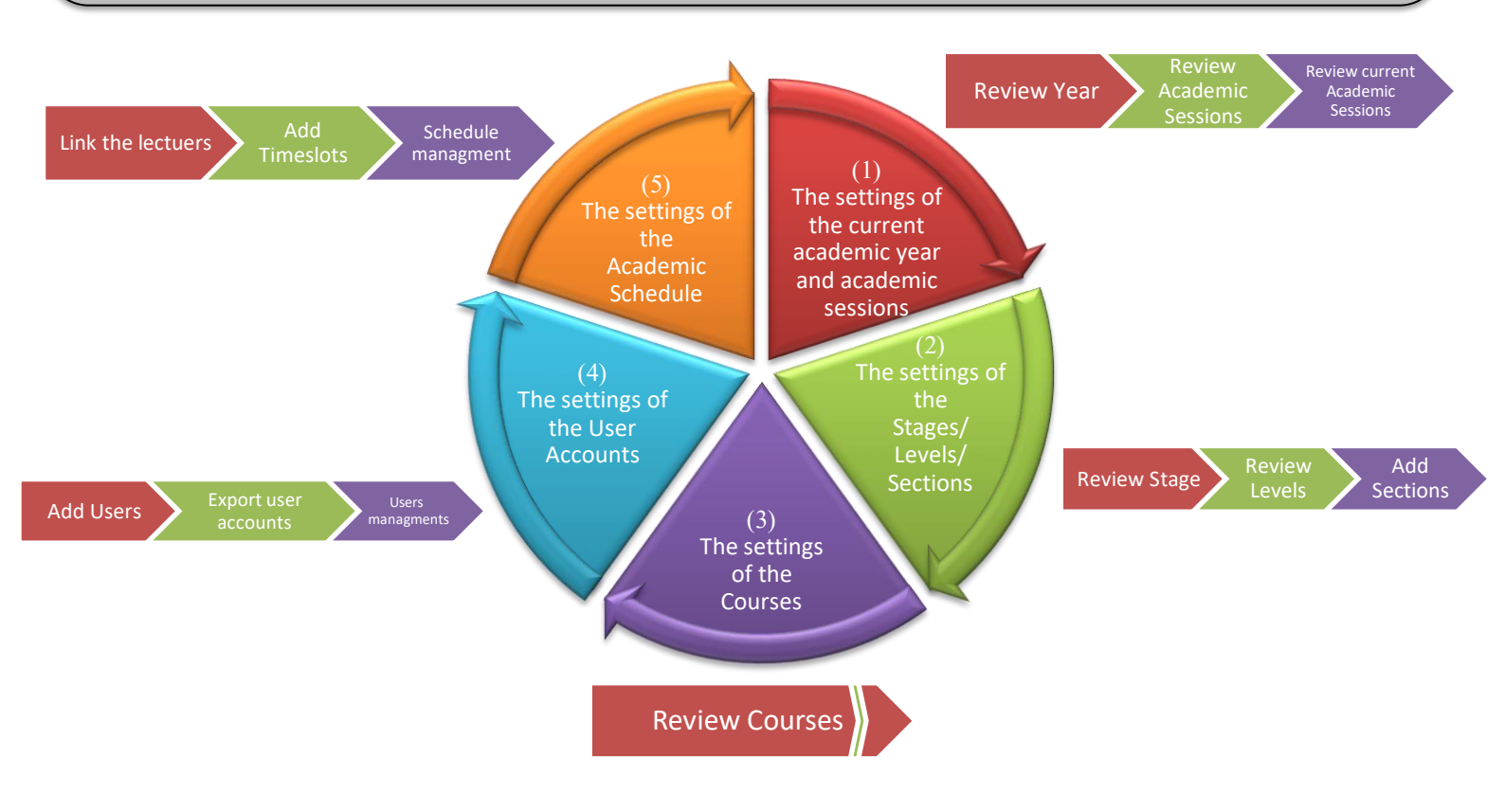

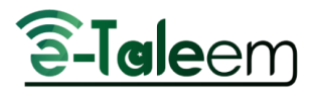

# First Step: The settings of the current academic year and Academic **Sessions**

#### **First: Review the Academic Year**

The main screen from (School Admin) account in the school:

|                             | Home / Years                                  |                     |            |                 |
|-----------------------------|-----------------------------------------------|---------------------|------------|-----------------|
| <b>ê-Iale</b> em            | Years                                         |                     |            |                 |
| Demo ISC                    | Add Year Advance Students To Next Year Manage | School Events       |            |                 |
| cademic session 23-24 - Ses |                                               |                     |            |                 |
| START Important Links >     |                                               | 2- Review the dates |            |                 |
| 1-                          | Rows Export Customize columns                 | Start Date          | End Date   | Action          |
| Settings tab                |                                               |                     |            |                 |
| then Years                  | Session 2023 - 2024                           | 2023-06-16          | 2024-06-14 | · · · ·         |
| Correctly Plan              | Session 2024 - 2025                           | 2023-07-1           | 2024-06-30 | ۰ ۵ ۵ -         |
| Courses Management >        |                                               |                     |            |                 |
| 🍄 Settings 🗸 🗸              |                                               |                     |            |                 |
| System Settings             |                                               |                     |            |                 |
| Stages                      | 1                                             |                     |            |                 |
| Years                       | Showing 1 to 2 of 2 entries                   |                     |            | Previous 1 Next |

You can do some actions: (edit - delete) on the added year from the (Action) section.

#### 3-Taleem Years Add Year Advance Students To Next Year Manage School Events Demo ISC academic session 23-24 - Ses... % Important Links Rows Export Customize columns Support / Request Title Start Date End Date Action A Dashboard 1 Users Session 2023 - 2024 2023-06-16 2024-06-14 • / 1 Academic sessio 🖉 Weekly Plan Session 2024 - 2025 2023-07-1 2024-06-30 Courses Management Settings System Settings Stages Showing 1 to 2 of 2 entries 1 row selected . Years

#### Second: Review Academic Sessions

1 Next

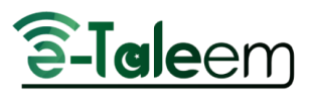

## Second Step: Review Stages / Levels

Review Stage Review Levels Add Sections

#### **First: Review Stages**

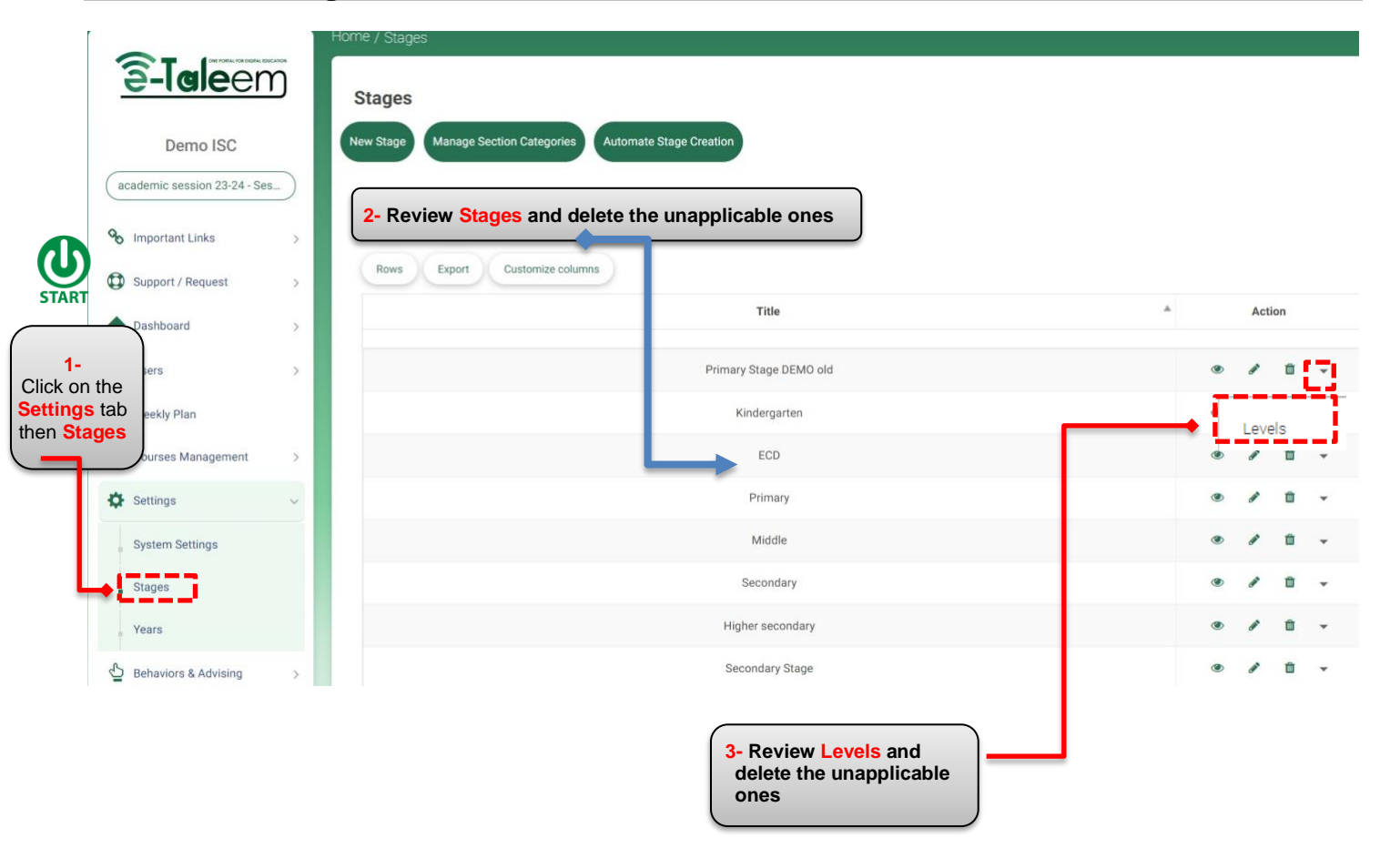

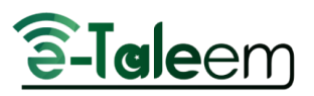

#### **Second: Review Levels**

| <u>ê-Tale</u> em             | Home / Stages / Primary                              |           |                            |               |        |            |
|------------------------------|------------------------------------------------------|-----------|----------------------------|---------------|--------|------------|
| Demo ISC                     | Add New Level Registration Levels Vacancy & Capacity |           |                            |               |        |            |
| academic session 23-24 - Ses |                                                      |           |                            |               |        |            |
| G Important Links >          | Rows Export Customize columns                        | Add or (e | dit - delete) from the (Ac | tion) section |        |            |
| Support / Request >          | Title                                                | *         | Stage                      | -4            | Action | r          |
| A Dashboard >                |                                                      |           |                            |               |        |            |
| L Users >                    | Grade 1                                              |           | Primary                    | ۲             |        | <b>1</b>   |
|                              | Grade 2                                              |           | Primary                    | ۲             |        | ŵ -        |
| 🕜 Weekly Plan                | Grade 3                                              |           | Primary                    | ۲             |        | <b>ü</b> - |
| Courses Management >         | Grade 4                                              |           | Primary                    | ۲             |        | <b>ū</b> - |
| Settings                     | 0.44                                                 |           | Delarana                   |               |        | -          |
| 🕒 Behaviors & Advising >     | Grade 5                                              |           | Primary                    | ۲             |        |            |

### Third: Add Sections

|                                                     | Customize columns                     |                        |                           |                            |
|-----------------------------------------------------|---------------------------------------|------------------------|---------------------------|----------------------------|
|                                                     | Title                                 | *                      | Stage                     |                            |
|                                                     | Grade 1                               |                        | Primary                   | • 1 ti                     |
|                                                     | Grade 2                               |                        | Primary                   | Books                      |
|                                                     | Grade 3                               |                        | Primary                   | Sections<br>Import Courses |
|                                                     | Grade 4                               |                        | Primary                   | Add Lectures               |
|                                                     | Grade 5                               |                        | Primary                   | • 1                        |
| ctions<br>section Re-Assign Stud<br>Rows Export Cur | ents into Sections<br>stomize columns | Add or (edit - delete) | from the (Action) section |                            |

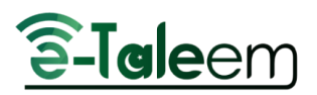

# Third Step: The settings of the courses

| arreste                                                 | Revie              | w Courses                         | Review the              | e course template            |   |                |
|---------------------------------------------------------|--------------------|-----------------------------------|-------------------------|------------------------------|---|----------------|
| <b>a-Iale</b> em                                        | Home / Courses     |                                   |                         |                              |   |                |
| Demo ISC                                                | Courses Course To  | emplates Trees                    | Areas Weekly Plan Asses | sments Exams mark comparison |   |                |
| 1-<br>Click on the<br>Courses<br>Management<br>tab then | Title              | Level                             | 2- R                    | Search Search                | I |                |
| Courses Management                                      | Delete Selected Ro | ws Export Customize col<br>Course | umns Level              | Course Template              |   | Action         |
| Lectures                                                |                    | Math                              | Grade 2                 | test course temp             | ۲ | Preparations   |
| Course Templates                                        |                    | Urdu123                           | Grade 2                 | Grade 2 Urdu                 | ۲ | Preparations   |
| Trees                                                   |                    | English                           | Grade 2                 | English                      | ۲ | D Preparations |
| Areas                                                   |                    | General Knowledge                 | Grade 2                 | General Knowledge            | ۲ | Preparations   |
| Exams Schedule                                          |                    | urdu course                       | Grade 4                 |                              | ۲ | Preparations   |
| Exams mark comparison                                   |                    | MATH                              | Grade 1                 | Grade 1 Math                 | ۲ | Preparations   |
| Full Schedule                                           |                    | Math                              | ECD                     | ECD Math                     | ۲ | D Preparations |
| Questions Banks                                         |                    | English                           | Kindergarten            | ECD English                  | ۲ | Preparations   |

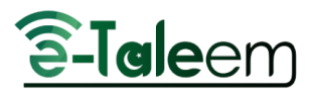

# Fourth Step: The settings of the users' accounts in the new year

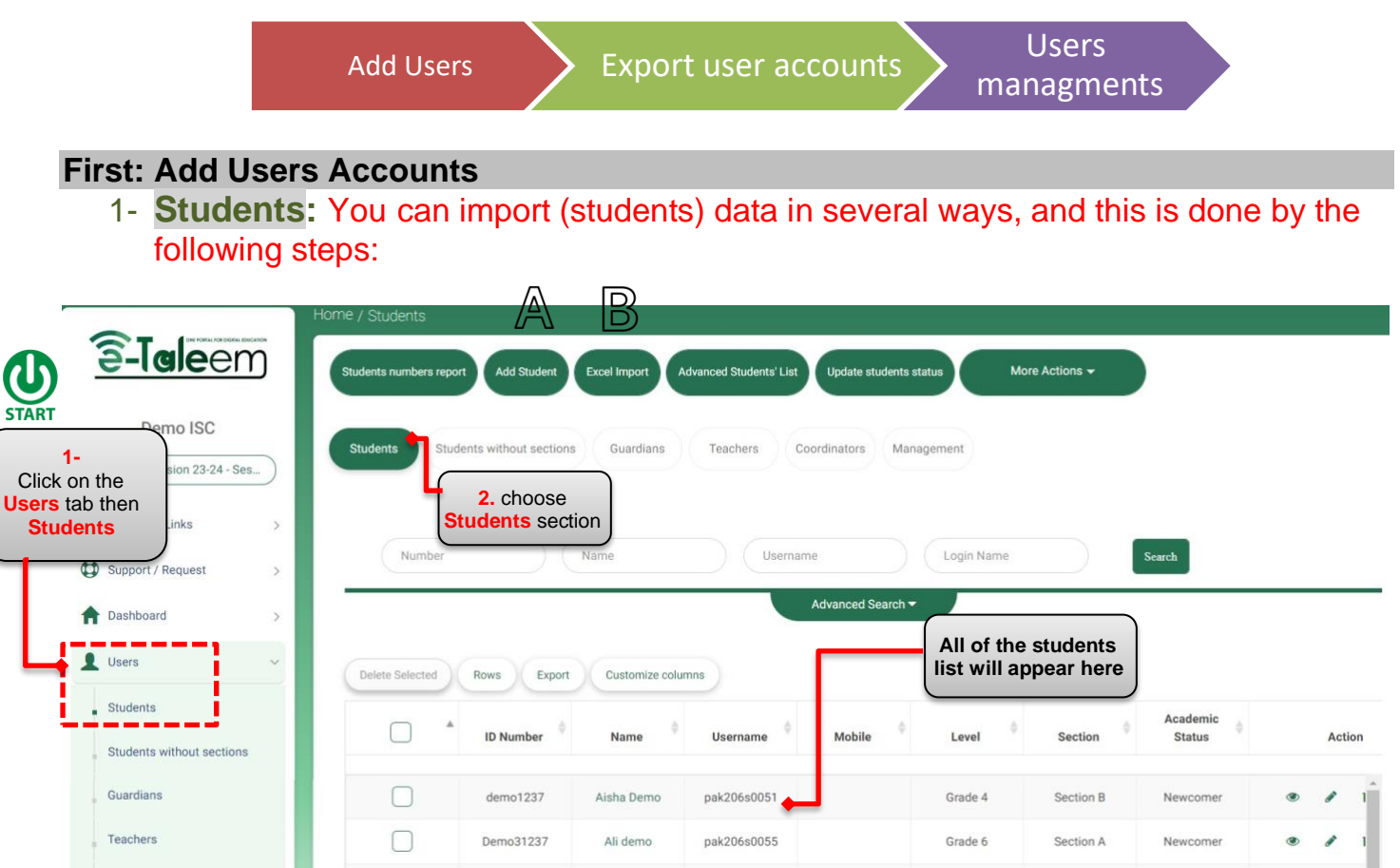

| A | Add students manually                                                                                                    | B | Add students from Excel in                                   |                                            |                                                                                                    |                                              |                                                              |                                            |                                             |                                        | mport                        |  |
|---|----------------------------------------------------------------------------------------------------|---|--------------------------------------------------------------|--------------------------------------------|----------------------------------------------------------------------------------------------------|----------------------------------------------|--------------------------------------------------------------|--------------------------------------------|---------------------------------------------|----------------------------------------|------------------------------|--|
|   | ADD STUDENT<br>OXYERANT 0 *<br>Immedia<br>Addition Roberts<br>Addition Roberts<br>Addition Roberts<br>Addition Roberts<br>Addition Status<br>Addition Status<br>Come<br>Come<br>Com<br>Come<br>Come |   | DUCEL RAPORT                                                 |                                            | na yangi bilan Jiya<br>Ayan Katalan Malan<br>Maran Katalan Malan<br>Maran Malan<br>Maran Malan<br>Maran Malan<br>Maran Malan<br>Maran Malan<br>Maran Malan<br>Maran Malan<br>Maran Malan<br>Maran Malan<br>Maran Malan<br>Maran Malan<br>Maran Malan<br>Maran Malan<br>Maran Malan<br>Maran Malan<br>Maran Malan<br>Maran Malan<br>Maran Malan<br>Maran Malan<br>Malan<br>Malan Malan<br>Malan<br>Malan<br>Malan<br>Malan<br>Malan Malan<br>Malan<br>Malan Malan<br>Malan Malan<br>Malan Malan<br>Malan Malan<br>Malan Malan<br>Malan Malan<br>Malan Malan<br>Malan Malan<br>Malan Malan<br>Malan Malan<br>Malan Malan<br>Malan<br>Malan Malan<br>Malan Malan<br>Malan Malan<br>Malan Malan<br>Malan<br>Malan<br>Malan Malan<br>Malan<br>Malan Malan<br>Malan<br>Malan<br>Malan<br>Malan<br>Malan<br>Malan<br>Malan<br>Malan<br>Malan<br>M |                                              |                                                              |                                            | a Milo Nana - Nana an                       |                                        | Maria James<br>Internet<br>P |  |
|   | LDDN HAME<br>LIDDN HAME<br>MODENDA<br>FIRST HAME *<br>FOR same<br>MODEN HAME<br>CAMADYATHERS HAME<br>Boothalines same<br>LAST HAME *<br>LAST HAME<br>AMADE MAME                                                                                                    |   | Stud<br>click<br>Click<br>then<br>exce<br>file.              | lents<br>ing c<br>c on t<br>Exc<br>el file | will i<br>on the<br>the L<br>el im<br>in th                                                                                                    | impol<br>e butt<br>Jsers<br>port,<br>he link | rt fror<br>ton ( <mark>E</mark><br>tab,<br>fill in<br><, the | m Excel<br>Excel<br>then<br>the a<br>n upl | cel lis<br>Impo<br>stude<br>attach<br>oad t | ts by<br>ort)<br>ents,<br>ied<br>he ex | cel                          |  |
|   | Automatical District Data         State Automatical District Data         Orient outboard automatical         Orient outboard automatical </th <th></th> <th>4 rost states to<br/>1 <b>bits</b><br/>2 1<br/>4<br/>5<br/>6<br/>7</th> <th>F<br/>Dece of lifts<br/>EUCO22998</th> <th>6<br/>Sail<br/>gkolaton</th> <th>i<br/>Kit</th> <th>l<br/>Rect0<br/>Xierra</th> <th>. ]<br/>Aret kne<br/>ader in b</th> <th>l<br/>Sche Höle<br/>Strouwn</th> <th>l<br/>Noter Hole<br/>Stemme</th> <th>N N<br/>Report</th> <th></th>                                                                                                    |   | 4 rost states to<br>1 <b>bits</b><br>2 1<br>4<br>5<br>6<br>7 | F<br>Dece of lifts<br>EUCO22998            | 6<br>Sail<br>gkolaton                                                                                                    | i<br>Kit                                     | l<br>Rect0<br>Xierra                                         | . ]<br>Aret kne<br>ader in b               | l<br>Sche Höle<br>Strouwn                   | l<br>Noter Hole<br>Stemme              | N N<br>Report                |  |

(suma)

7

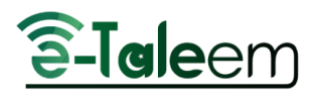

### The elements of the Students Excel Import:

The Mandatory elements that must be added precisely to create student accounts (Student Data -Nationality - Gender) The Mandatory elements that must be added precisely to create parents accounts (Father – Mother – Nationality)

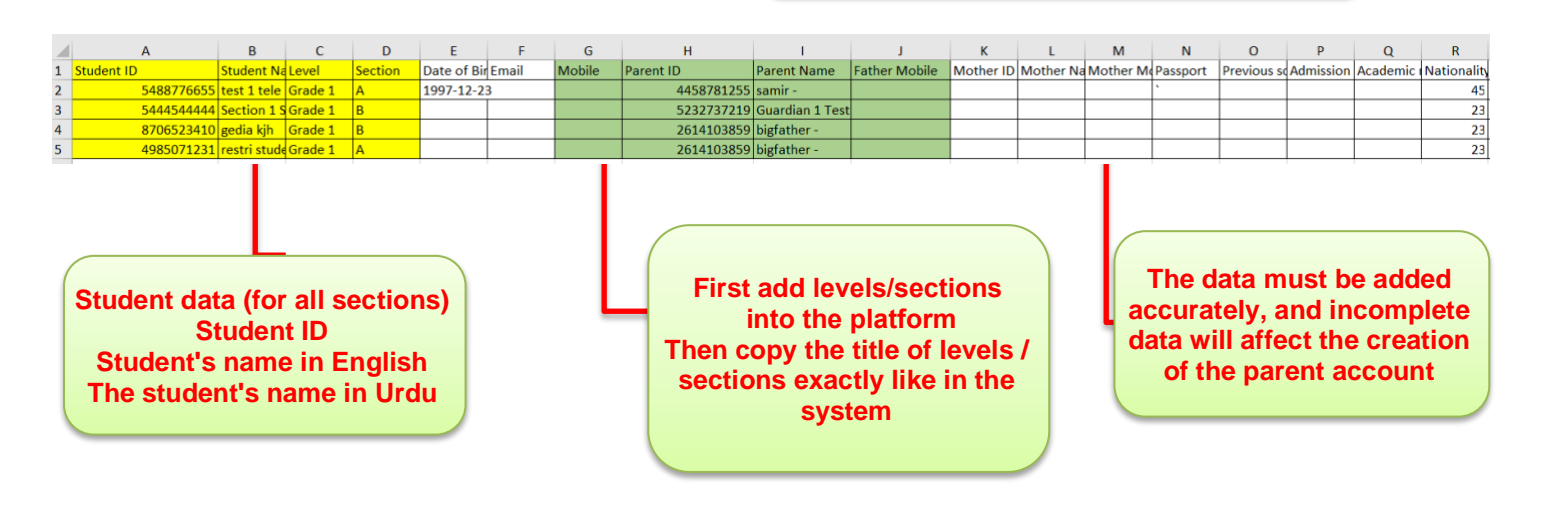

## **Excel file Import Updates**

#### **A-Excel Import Log**

| You can see a list of files | s imported and you can: |
|-----------------------------|-------------------------|
|-----------------------------|-------------------------|

- download them
- download detailed student list file after uploading

| ime / Students / Excel Import | Log           |                     |   |                     |    |                        |
|-------------------------------|---------------|---------------------|---|---------------------|----|------------------------|
| Excel import Excel Import Log | Excel Student | is Export           |   |                     |    |                        |
| Name                          | Created       |                     |   |                     |    | Search                 |
| Rows Export Custon            | nize columns  |                     |   |                     |    |                        |
| Name                          | *             | Created Date        | 4 | Uploaded Excel File | ÷. | Student Log Excel File |
| Sara Aldesuki                 |               | 2024-01-03 16:32:03 |   | Download File       |    | Download File          |
| Sara Aldesuki                 |               | 2024-01-03 16:30:46 |   | &Download File      |    | &Download File         |
| Sara Aldesuki                 |               | 2023-12-27 23:34:33 |   | ADownload File      |    | ADownload File         |

#### **B-Excel Students Export**

You can export a certain level/section list particularly.

| ixcel Import | Excel Import Log Excel Students Export |    |
|--------------|----------------------------------------|----|
|              |                                        |    |
|              | LEVEL*                                 |    |
|              | SECTION                                |    |
|              | None                                   | \$ |
|              | Export                                 |    |

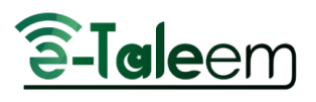

# 2- Teachers:

|                                            | A                                 | B                                        |                                           |                            |                |                                                                            |   |     |        |   |
|--------------------------------------------|-----------------------------------|------------------------------------------|-------------------------------------------|----------------------------|----------------|----------------------------------------------------------------------------|---|-----|--------|---|
|                                            | he / Teachers<br>Add Teacher Teac | chers Import Teachers' Stat              | istics Workload Report School S           | ichedule M                 | ore Actions 👻  | )                                                                          |   |     |        |   |
| Demo ISC                                   | Students Stu                      | dents without sections G                 | uardians Teachers Coord                   | Manager                    | ent<br>ose     |                                                                            |   |     |        |   |
| Click on the<br>Jsers tab then<br>Teachers | Number                            | Name                                     | Active                                    | Teachers                   | Specialization | Search                                                                     |   |     |        |   |
| Dashboard >     Users >                    | Delete Selected                   | Rows Export Cr                           | Ad istomize columns                       | vanced Search 🔻            |                |                                                                            |   |     |        |   |
| Students                                   |                                   | Government ID 🗘 Err                      | ployee ID 🔶 Name 🍦                        | School Name                | Specialization | Last Activity                                                              |   | Ac  | tion   |   |
| Students without sections                  |                                   |                                          |                                           |                            |                |                                                                            |   |     |        |   |
|                                            | 0                                 |                                          |                                           |                            |                |                                                                            |   |     |        |   |
| Guardians                                  | U                                 | 1836510497                               | nada roles                                | Demo ISC                   |                | 2024-01-10<br>13:32:15                                                     | ۲ | ø   | Ŵ      | • |
| Guardians                                  |                                   | 1836510497<br>24222957656                | nada roles<br>Shahla (Teacher)            | Demo ISC<br>Demo ISC       |                | 2024-01-10<br>13:32:15<br>2024-01-10<br>16:31:59                           | ۲ | 88° | 0<br>0 | • |
| Guardians<br>Teachers<br>Coordinators      |                                   | 1836510497<br>24222957656<br>24222568479 | nada roles<br>Shahla (Teacher)<br>Sabaq 1 | Demo ISC Demo ISC Demo ISC |                | 2024-01-10<br>13:32:15<br>2024-01-10<br>16:31:59<br>2023-12-20<br>16:52:31 | • | •   |        | • |

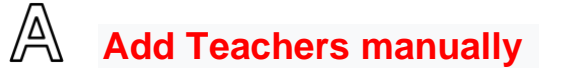

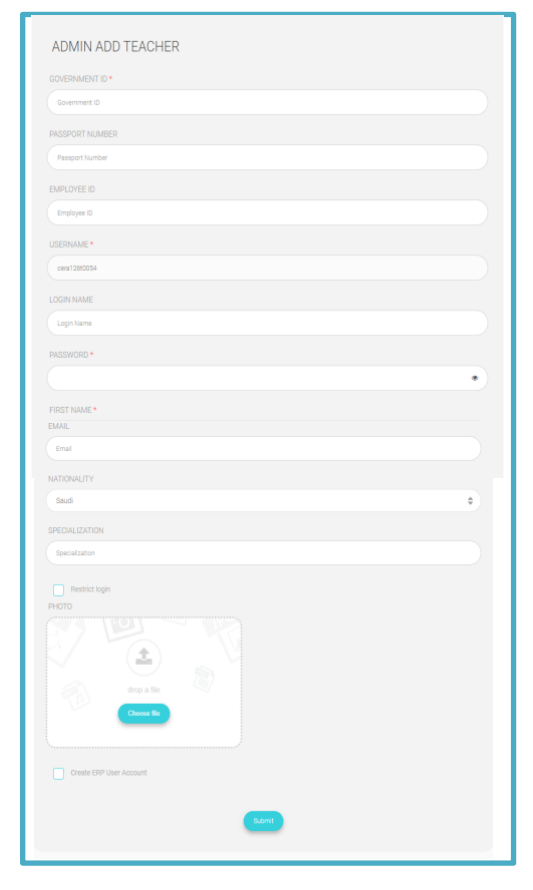

# B

# Add Teachers from Excel Import

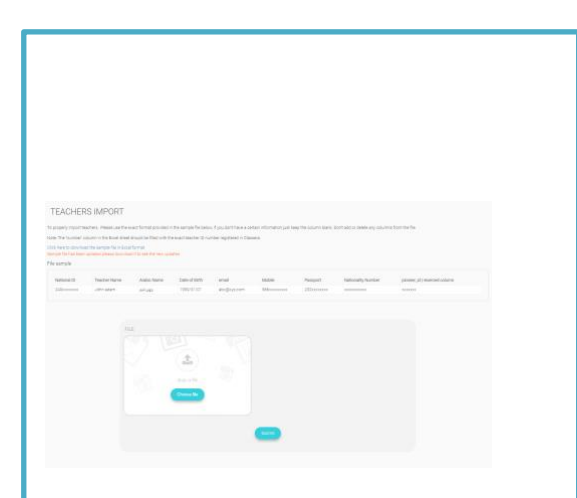

Teachers can be imported from Excel sheets by clicking on the button (Excel Import)

Click on the Users tab, then Teachers, then Excel import, fill in the attached excel file in the link, then upload the excel file.

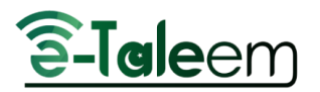

#### 3- Management accounts:

All of the administrative accounts can be added manually: School Leader - the student advisor - the manager (assistant) - the floor supervisor - the admission officer, etc.

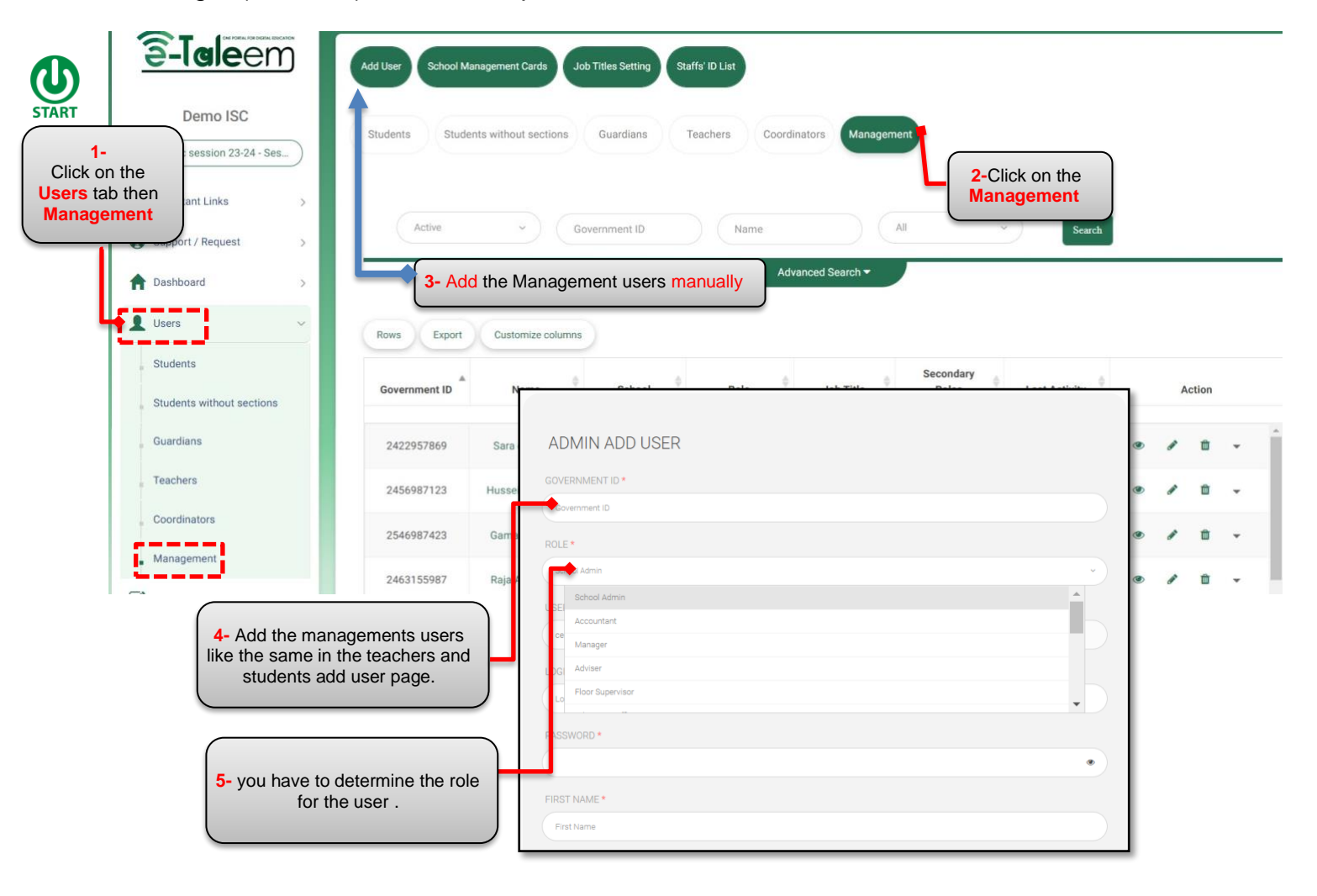

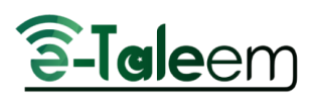

# 4- Import contact (Mobile numbers)

| Students numbers report Add                         | d Student Excel Import                                                                                                    | Advanced Students' List Update :                                                                                                    | students status                                                 | More Actions 👻                                                                                                    |                                 |            |
|-----------------------------------------------------|----------------------------------------------------------------------------------------------------|----------------------------------------------------------------------------------------------------|-----------------------------------------------------------------|----------------------------------------------------------------------------------------------------|---------------------------------|------------|
| Students Students with                              | out sections Guardians                                                                                                    | Teachers Coordinators                                                                                                    | Management                                                      | Show students and<br>guardians relation<br>Add and update<br>Guardians Accounts                                           |                                 |            |
| 1-<br>Click on the<br>Users tab<br>then<br>Students | Name                                                                                                    | Username<br>Advanced                                                                                                    | Login                                                           | Reset Passwords<br>Import Contacts<br>Import Login Name<br>Import Profile Pictures<br>Recalculate Scores                  | Search<br>2-Click on the Import | }          |
| Delete Selected Rows                                | Export Customize colu<br>umber Aname                                                                                                    | Username 🄶 Mobile                                                                                                    | e 🗘 Leve                                                        | Search in exists users<br>Student Badges<br>Students Statistics<br>Import Contacts for all<br>users<br>Students' Contract | Academic<br>Status              | Action     |
| dem                                                 | o1237 Aisha Demo                                                                                                    | pak206s0051                                                                                                    | Grade                                                           | Transfer requests                                                                                                    | Newcomer ()                     | <b>a</b> 1 |
|                                                     | Import Contacts<br>To properly import students, Please use the exact format<br>Note: The Number column in the Excel sheet should be fi<br>Oth here to download the Excel sheet should be fi<br>Oth here to download the example file in Excel sheet should be fi<br>File sample<br>Number Model Email Perset 1<br>240xxxxxx0 @doxxxxxxxx abg()sy2.c0m @doxxxx | t provided in the sample file below, if you don't have a certain informat<br>filed with the Foreinet of M for Vale.<br>The new coster<br>bits ever coster<br>bits ever cost | ion just keep the column blank. Don't add<br><b>3- Download</b> | or deales any columns from the file.                                                                                      | el Sheet                        |            |
|                                                     | FILE                                                                                                    | drg a fla<br>Chura B                                                                                                    |                                                                 | 4- Upload the                                                                                                    | Excel Sheet here                |            |
|                                                     | 💽 STUD                                                                                                    | DENTS IN CURRENT SCHOOL                                                                                                    |                                                                 |                                                                                                    | E Submit                        |            |